## Adding a Procedure to the Procedure Tab

How to document a completed procedure

- 1. Click on "Histories" tab
- 2. Select "Procedures"
- 3. Select "Add"

| Menu 👎                 | ✓ 	→                                                                    |
|------------------------|-------------------------------------------------------------------------|
| Discharge Summary      | Procedure Social History Family Past Medical                            |
| Orders 🕂 Add 🛁         | <b>X</b>                                                                |
| Task List              |                                                                         |
| MAR                    |                                                                         |
| MAR Summary            |                                                                         |
| Med List 🕂 Add         |                                                                         |
| 1&0                    | *Procedure Provider Comments                                            |
| Results Review         | 🚔 🔤 Free Text                                                           |
| Assessments            | Display As At: Age Age Date Date                                        |
| Overview               | 0 👻 2000,200 😴 💌                                                        |
| Review Chart           | Location                                                                |
| Documents              | Free Text                                                               |
| Form Browser           |                                                                         |
| Allergies 🕂 Add        |                                                                         |
| Patient Info           |                                                                         |
| Histories              |                                                                         |
| Problems and Diagnoses | Ide Up To Home 💥 Favorites * 🛄 Folders Folders Procedures and Surgeries |

- 4. "**Procedure**" screen opens. To enter a procedure:
- 5. Click on the "Folders" and select the appropriate procedure.
- 6. Double click on the procedure
- 7. Procedure name populates to the required field

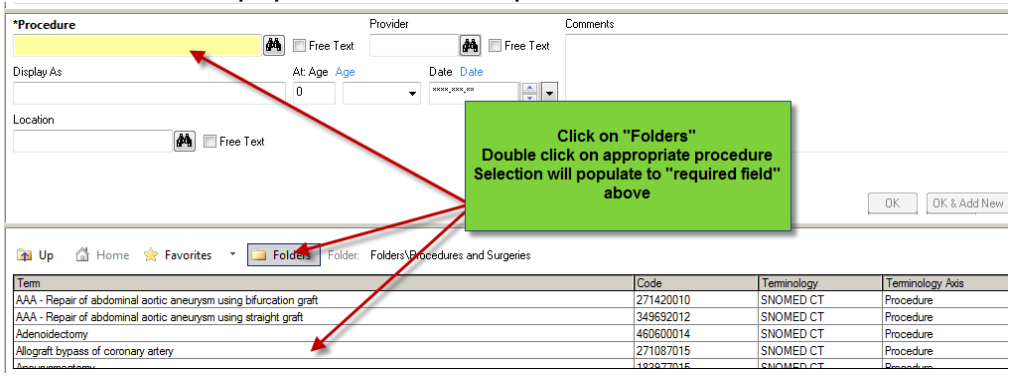

- 8. Click in the box next to "Free Text"
- 9. Enter the title of the procedure into the "Procedures" field

| *Procedure<br>Amputatin of left ring finger | Provi       | ider      |
|---------------------------------------------|-------------|-----------|
| Display As                                  | At: Age Age | Date Date |
| Location                                    |             |           |

- 10. Add the date/ time and procedure (Type **t** and **n** for today and now or the date and time of the procedure)
- 11. Enter the name of the provider. (Type the first 3 or 4 letters of the last name and click on the binoculars)
- 12. Add location (Click on the binoculars next to "Location". Select the appropriate location from the dropdown list)
- 13. Add any comments as necessary
- 14. Click "OK"
- 15. A "Paper Clip" icon indicates a comment is attached.

| Proced       | dures |             |                 |                |                                                                         |
|--------------|-------|-------------|-----------------|----------------|-------------------------------------------------------------------------|
| +            | Add   | Modify      | Display: Active |                | •                                                                       |
| Procee       | dure  |             | Last Reviewed   | Procedure Date | 0,                                                                      |
| Appendectomy |       | 2017-Jan-13 | 2016-Dec-14     |                |                                                                         |
|              |       |             | comments        | will display   | 2017-Jan-13 11:56 - Test, CPOE RN, RN<br>Blood loss greater than 200 cc |